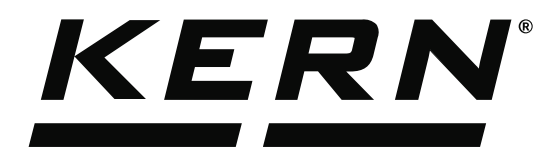

KERN & Sohn GmbHZiegelei 1Tel: +49D-72336 BalingenFax: +49E-Mail: info@kern-sohn.comInternet:

Tel: +49-[0]7433-9933-0 Fax: +49-[0]7433-9933-149 Internet: www.kern-sohn.com

# Operating Instructions KERN EasyTouch

# EasyTouch Weighing User manual

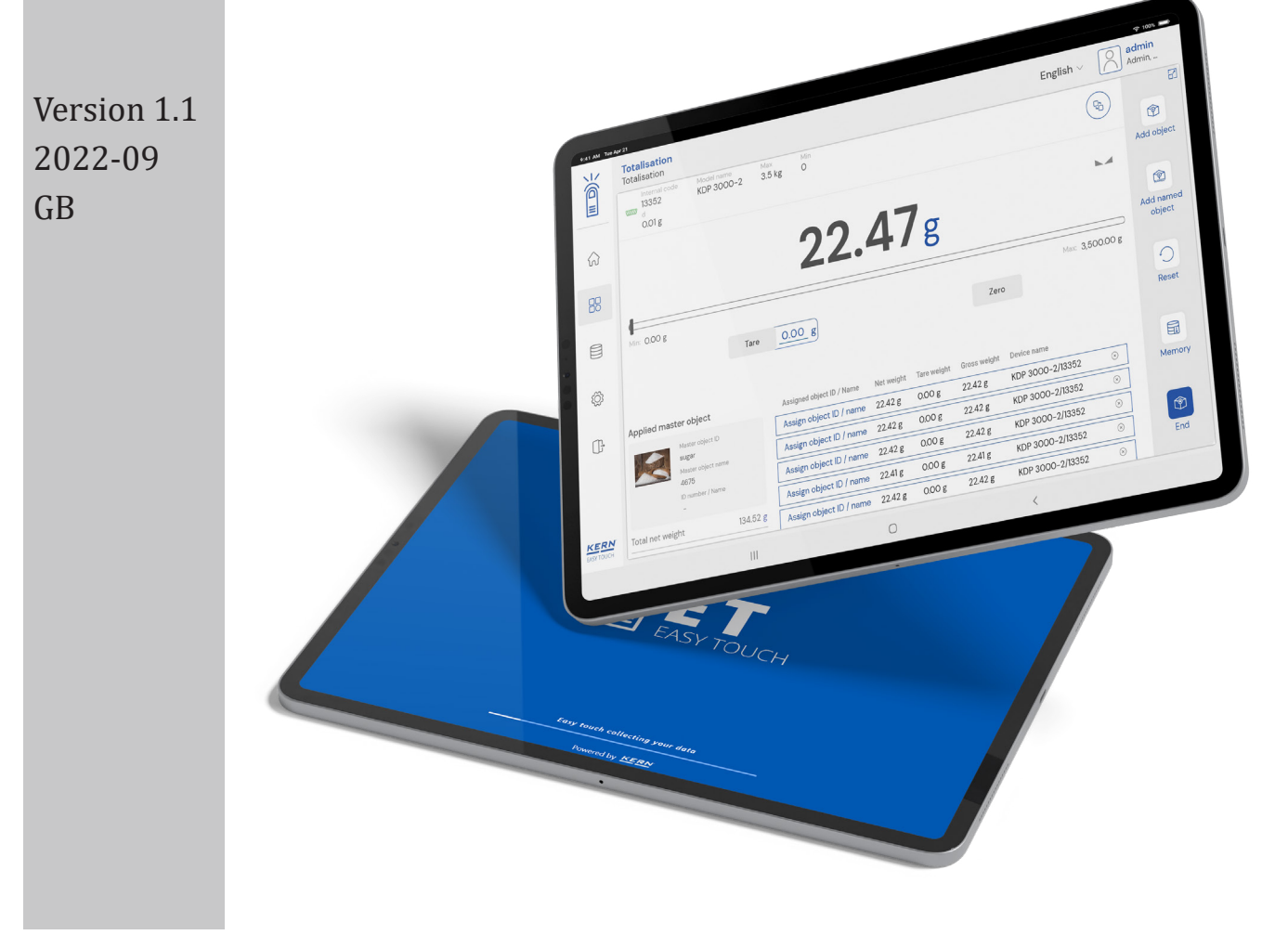

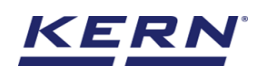

# Contents

| 1.0 Introduction to weighing function |    |  |  |
|---------------------------------------|----|--|--|
| 2.0 Device features                   |    |  |  |
| 2.1 Device details                    |    |  |  |
| 2.2 Net value                         | 4  |  |  |
| 2.3 Tare                              | 5  |  |  |
| 2.3.1 Auto tare                       | 5  |  |  |
| 2.3.2 Manual tare                     | 5  |  |  |
| 2.3.3 Delete tare value               | 6  |  |  |
| 2.4 Zero                              | 6  |  |  |
| 2.5 Stability                         | 7  |  |  |
| 2.6 Min and max                       | 7  |  |  |
| 2.7 Net indicator                     | 8  |  |  |
| 2.8 Unit change                       | 8  |  |  |
| 3.0 Functional features               |    |  |  |
| 3.1 Memory                            | 9  |  |  |
| 3.2 Reset                             | 14 |  |  |
| 3.3 Print                             | 15 |  |  |
| 4.0 Result data                       | 16 |  |  |
| 4.1 Measurement data                  | 16 |  |  |
| 4.1.1 Add object from memory          | 16 |  |  |
| 4.1.2 PDF, print and save             | 16 |  |  |
| 4.1.3 Dynamic object ID and name      | 17 |  |  |
| 4.1.4 Auto print                      | 17 |  |  |
| 4.1.5 Update object in master memory  | 17 |  |  |
| 5.0 Dynamic data                      |    |  |  |

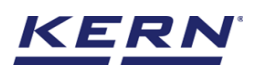

# **1.0 Introduction to weighing function**

The basic screen is the platform where weighing result is shown when the scale is loaded automatically, without any further operation by the user.

- Click on the function menu from the main menu.
- The function list screen will appear. From the list of functions, click on the "weighing" function.

| ĭ<br>ĭí ₀          | Database > Reports list                                                                                                    | English v Albert Admin                                                                                                    | × |
|--------------------|----------------------------------------------------------------------------------------------------|----------------------------------------------------------------------------------------------------|---|
|                    | Batch & statistics         Classification           Facilitate all the weighing production by splitting them to batches         Allows to measure objects relatively to the weight of a reference object | Count<br>Define a reference and detect the count<br>of objects Define a reference and detect the count                                    |   |
|                    | Allows to find the weight difference of objects and gives the summary on the comparison                                                                                                    | Formulation<br>Mode different single components are<br>added to a mixture Mode different single components are                            |   |
| ŵ                  | Percentage weighing           Allows to measure objects relatively to<br>the weight of a reference object             Prepack   function to avoid manual calculations                                    | Quick Dosing<br>Dosing function using target weight                                                                                       |   |
| U;                 | Target-count                →                                                                                                    | Totalisation         Variable           Sum of your measured objects         Allows to create and define new customized units and utilize |   |
|                    | Weighing<br>Standard weighing function                                                                                                    |                                                                                                    |   |
| KERN<br>EASY TOUCH |                                                                                                    |                                                                                                    |   |

• The home screen for weighing appears.

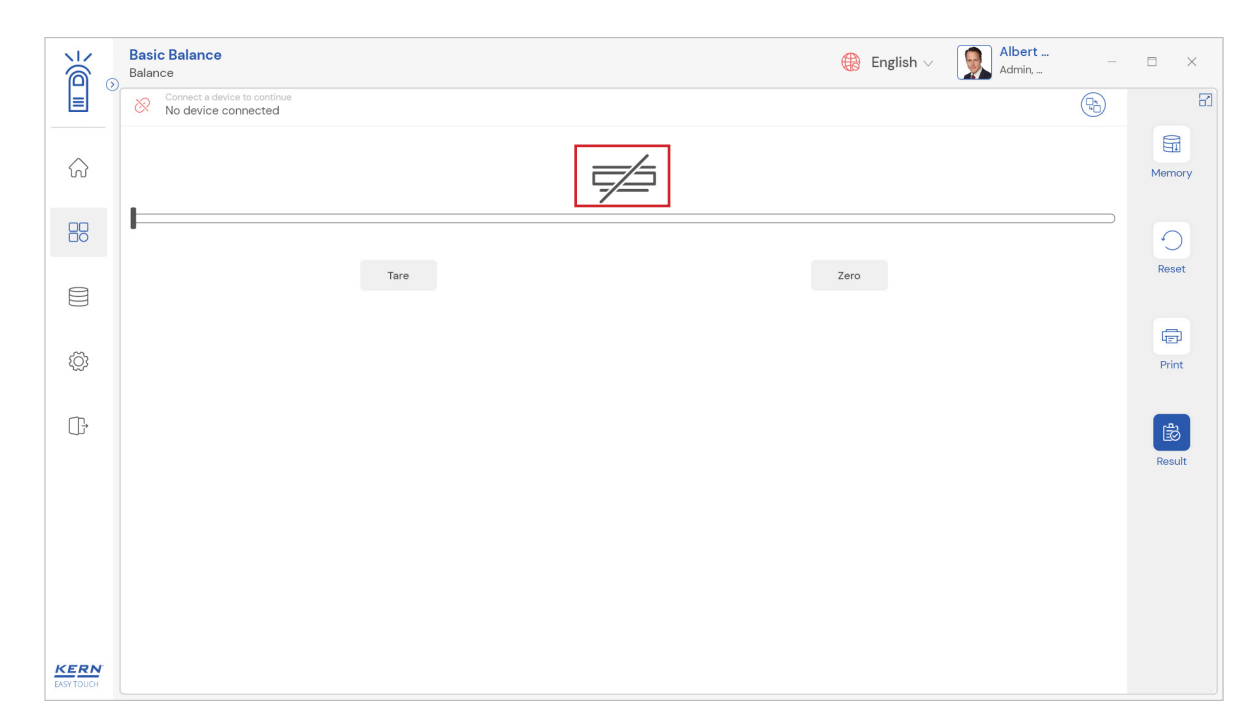

# 2.0 Device features

The device features can be utilized upon connecting the device with the weighing scale.

• Indication of "no device being connected" will be displayed

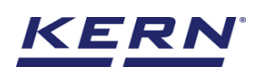

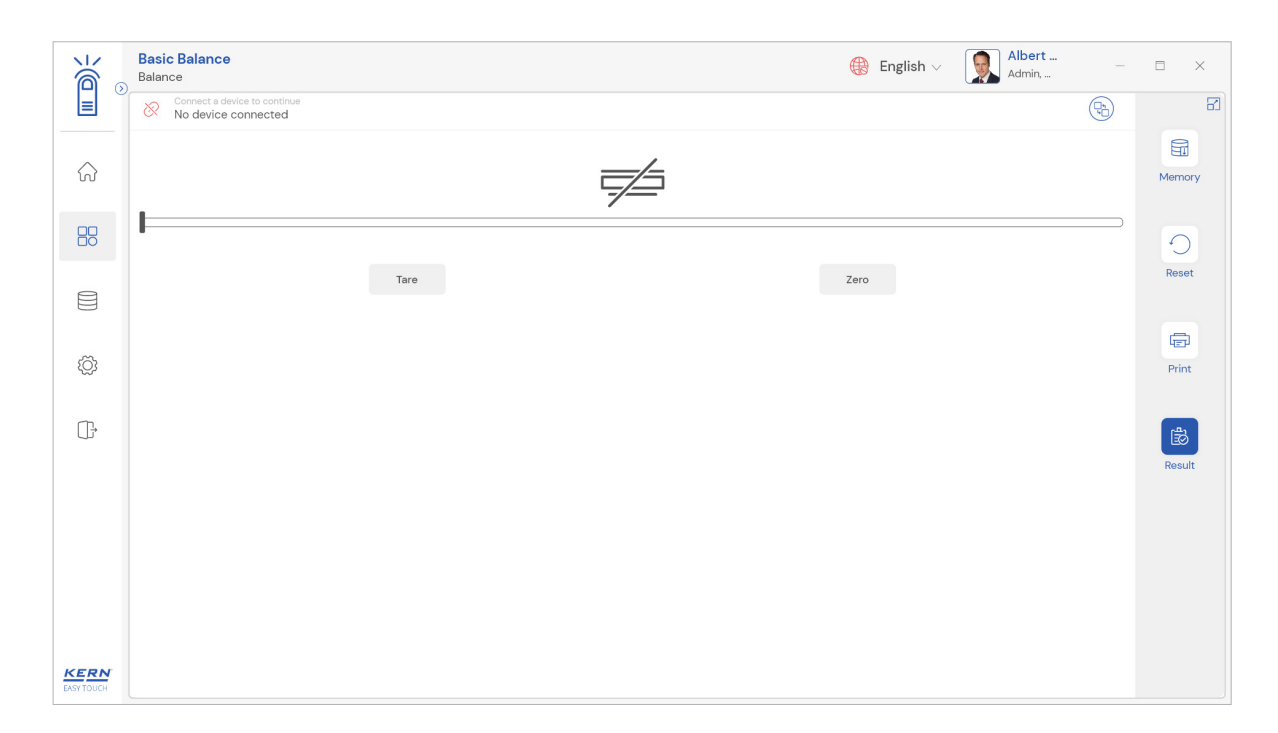

- The functional features will be displayed in the right-hand side of the screen
- The provision to minimize and maximize were also being given in the upper right corner of the screen to get a full view mode
- Now connect a device to proceed with weighing of an object by clicking on the "connect a device to continue"
- Connect a device which is physically connected to the system and now the weighing mode is activated, and screen looks as per the below.

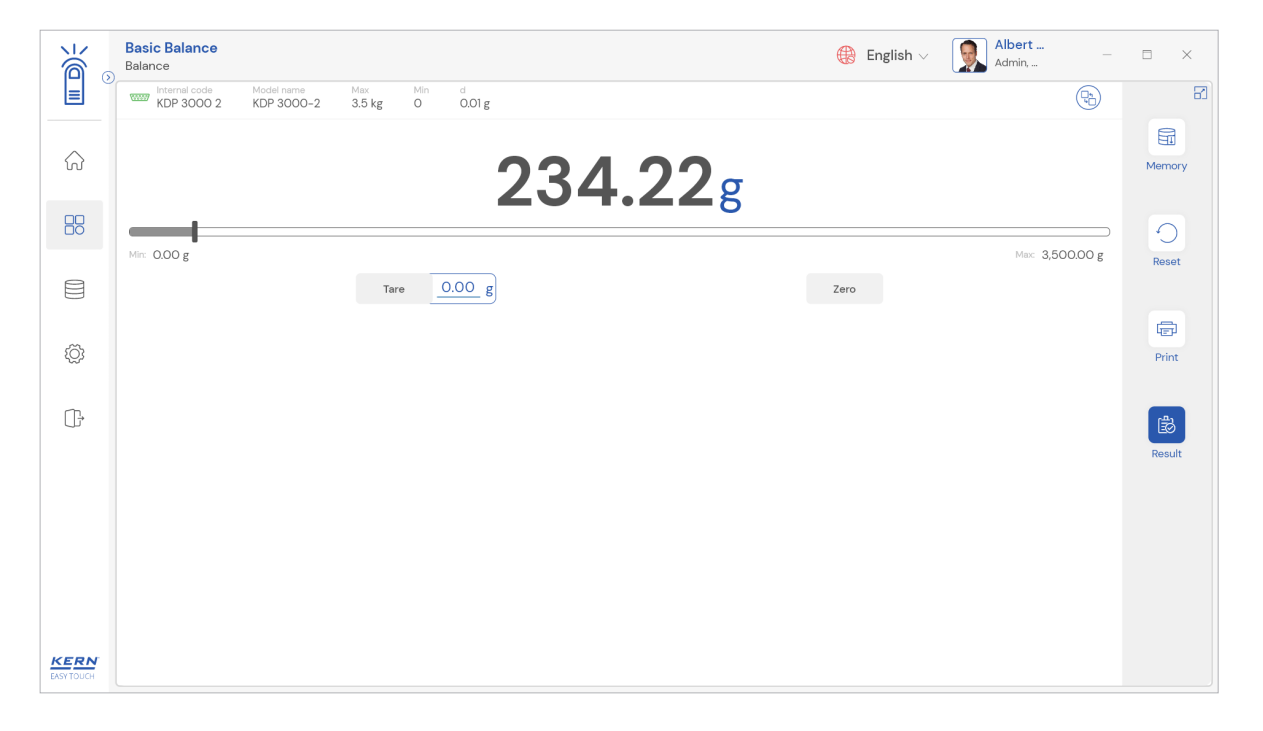

### 2.1 Device details

The system will display the prominent details of the device as such internal code, model name, min, max, d and e value (in case of verified weighing scale) once the device is connected.

![](_page_4_Picture_1.jpeg)

| K a       | Basic Balance<br>Balance                                                                                                    | English v Albert |              |
|-----------|----------------------------------------------------------------------------------------------------|------------------|--------------|
|           | Internal code         Model name         Max         Min         d           KDP 3000 2         KDP 3000-2         3.5 kg         0         0.01 g | <b>B</b>         | 8            |
|           | 234.22g                                                                                                    |                  | Memory       |
|           |                                                                                                    |                  | 0            |
|           | Mir: 0.00 g Tare 0.00 g                                                                                                    | Max: 3,500.00 g  | Reset        |
| ŝ         |                                                                                                    |                  | (문)<br>Print |
| ŀ         |                                                                                                    |                  | Result       |
|           |                                                                                                    |                  |              |
|           |                                                                                                    |                  |              |
|           |                                                                                                    |                  |              |
| EASYTOUCH |                                                                                                    |                  |              |

### 2.2 Net value

The weight on the scale would be displayed with the default unit in gram.

| الأ                | Basic Balance<br>Balance                                                                                                    | English v Albert – | □ ×    |
|--------------------|----------------------------------------------------------------------------------------------------|--------------------|--------|
|                    | Internal code         Model name         Max         Min         d           KDP 3000 2         KDP 3000-2         3.5 kg         0         0.01 g |                    | 8      |
| ŵ                  | 234,229                                                                                                    |                    | Memory |
|                    |                                                                                                    | )                  | 0      |
| e                  | Mir: 0.00 g                                                                                                    | Max: 3,500.00 g    | Reset  |
| 1                  |                                                                                                    | 2010               | e      |
| Ô                  |                                                                                                    |                    | Print  |
| (];•               |                                                                                                    |                    | Result |
|                    |                                                                                                    |                    |        |
|                    |                                                                                                    |                    |        |
| KERN<br>EASY TOUCH |                                                                                                    |                    |        |

# 2.3 Tare

User can utilize the tare in two ways

### 2.3.1 Auto tare

Place weight on the scale and press the tare button. The weight on the scale would be tared.

![](_page_5_Picture_0.jpeg)

![](_page_5_Picture_2.jpeg)

### 2.3.2 Manual tare

Click on the hyperlink against the tare and enter the tare value.

|                    | Basic Balance            |                                                              | 🌐 English 🗸 | Albert<br>Admin, | = ×    |
|--------------------|--------------------------|--------------------------------------------------------------|-------------|------------------|--------|
|                    | KDP 3000 2 KDP 3000-2 3. | v Min d<br>5 kg O 0.01 g                                     |             |                  | 8      |
| ŵ                  |                          | <b>0.00</b> g                                                |             | ×                | Memory |
|                    | I                        | NET COLO 8                                                   |             |                  | 9      |
|                    | Mire: 0.00 g             | Enter tare weight manually                                   |             | Max: 3,500.00 g  | Reset  |
|                    |                          | Manual tare weight *         Unit           232.68         g | ~           |                  | Print  |
| ŀ                  |                          |                                                              |             |                  | B      |
|                    |                          | Close Clear                                                  | Save        |                  | Result |
|                    |                          |                                                              |             |                  |        |
|                    |                          |                                                              |             |                  |        |
|                    |                          |                                                              |             |                  |        |
| KERN<br>EASY TOUCH |                          |                                                              |             |                  |        |

### 2.3.3 Delete tare value

Click on the clear to delete the tare value manually or remove the weight on the scale and click on the zero button.

![](_page_6_Picture_1.jpeg)

| ĭ́@́⊙      | Basic Balance<br>Balance |                            |             | 🛞 English 🗸 | Albert –        | = ×    |
|------------|--------------------------|----------------------------|-------------|-------------|-----------------|--------|
|            | KDP 3000 2 KDP 3000-2 3. | 5 kg O O.01 g              |             |             |                 |        |
| ିର         |                          | 0.                         | 009         |             | 2               | Memory |
|            |                          | NET                        | 005         |             |                 | 9      |
|            | Min: 0.00 g              | Enter tare weight manually |             |             | Max: 3,500.00 g | Reset  |
|            |                          | Manual tare weight *       | Unit        |             |                 | Ē      |
| ŝ          |                          | 232.68                     | g           | ~           |                 | Print  |
| œ          |                          |                            |             |             |                 | 1      |
|            |                          |                            | Close Clear | Save        |                 | Result |
|            |                          |                            |             |             |                 |        |
|            |                          |                            |             |             |                 |        |
|            |                          |                            |             |             |                 |        |
|            |                          |                            |             |             |                 |        |
| EASY TOUCH |                          |                            |             |             |                 |        |

# **2.4 Zero**

The zero is used remove the unwanted weight from dust, rust, or other build ups. This is used when there is nothing on the scale, but the reading doesn't display zero.

- The expected is to set the weight measurement starting from zero.
- The zero will be indicated by the zero indicator.

|                        | Basic Balance<br>Balance                                                                                                    | English v Albert □                        | ×   |
|------------------------|----------------------------------------------------------------------------------------------------|-------------------------------------------|-----|
|                        | Internal code         Model name         Max         Min         d           KDP 3000 2         KDP 3000-2         3.5 kg         O         0.01 g | <b>B</b>                                  | 8   |
| $\widehat{\mathbf{G}}$ | 0.00g                                                                                                    | ► D C Memo                                | ory |
| 88                     |                                                                                                    |                                           |     |
|                        | Tare 0.00 g                                                                                                    | Zero                                      | t   |
| ŝ                      |                                                                                                    |                                           |     |
| 107                    |                                                                                                    | Pine                                      |     |
| œ                      |                                                                                                    | لی ای ای ای ای ای ای ای ای ای ای ای ای ای | lt  |
|                        |                                                                                                    |                                           |     |
|                        |                                                                                                    |                                           |     |
|                        |                                                                                                    |                                           |     |
| KERN                   |                                                                                                    |                                           |     |

Kindly note, the zero works only when the weight on the scale is less than 2.5 % of the max value of the device.

### 2.5 Stability

The stable indicator will be displayed once the weight on the scale gets stabilized.

![](_page_7_Picture_1.jpeg)

| 1<br>K | Basic Balance<br>Balance                                                                                                    | 🛞 English 🗸 | Albert Admin,   | □ ×    |
|--------|----------------------------------------------------------------------------------------------------|-------------|-----------------|--------|
|        | www         Internal code         Model name         Max         Min         d           KDP 3000 2         KDP 3000-2         3.5 kg         0         0.01 g |             |                 | 8      |
| ŵ      | 0.00g                                                                                                    |             | >0 <            | Memory |
| 88     |                                                                                                    |             |                 | 0      |
|        | Mir: 0.00 g                                                                                                    |             | Махс 3,500.00 g | Reset  |
|        | Tare 0.00 g                                                                                                    | Zero        |                 |        |
| ¢      |                                                                                                    |             |                 | Print  |
| ŀ      |                                                                                                    |             |                 | Result |
|        |                                                                                                    |             |                 |        |
|        |                                                                                                    |             |                 |        |
|        |                                                                                                    |             |                 |        |
|        |                                                                                                    |             |                 |        |

# 2.6 Min and max

The minimum and maximum value that the device can hold will be displayed under the progress bar

| الله<br>الله           | Basic Balance<br>Balance                                                                                                    | 🋞 English 🗸 🦉 | Albert          | □ ×    |
|------------------------|----------------------------------------------------------------------------------------------------|---------------|-----------------|--------|
|                        | Internal code         Model name         Max         Min         d           WWW         KDP 3000 2         KDP 3000-2         3.5 kg         0         0.01 g |               | P               | 8      |
| $\widehat{\mathbf{G}}$ | 0.00g                                                                                                    |               | >0<             | Memory |
|                        | Mir: 0.00 g                                                                                                    |               | Max: 3,500.00 g | Poset  |
|                        | Tare O.OO g                                                                                                    | Zero          |                 | Reset  |
| ĝ                      |                                                                                                    |               |                 | Print  |
| ();                    |                                                                                                    |               |                 | Result |
|                        |                                                                                                    |               |                 |        |
|                        |                                                                                                    |               |                 |        |
|                        |                                                                                                    |               |                 |        |
| KERN<br>EASY TOUCH     |                                                                                                    |               |                 |        |

# 2.7 Net indicator

The net indicator would be displayed in case of tare is being set.

![](_page_8_Picture_1.jpeg)

|      | Basic Balance                                                                                                    | 🛞 English 🗸 | Albert Admin,  |        |
|------|----------------------------------------------------------------------------------------------------|-------------|----------------|--------|
|      | www         Internal code         Model name         Max         Min         d           KDP 3000 2         KDP 3000-2         3.5 kg         0         0.01 g |             |                | 8      |
| ŵ    | 232.48g                                                                                                    |             |                | Memory |
|      | NET                                                                                                    |             |                | 0      |
|      | Mir: 0.00 g<br>Tare 15.21 g                                                                                                    | Zero        | Мас 3,500.00 g | Reset  |
| ŝ    |                                                                                                    |             |                | Print  |
| Ŀ    |                                                                                                    |             |                | Result |
|      |                                                                                                    |             |                |        |
|      |                                                                                                    |             |                |        |
| KERN |                                                                                                    |             |                |        |

## 2.8 Unit change

User has been offered with some of the frequently used units by default units. This can be accessed by clicking on the unit on the weighing screen.

| K                  | Basic Balance<br>Balance                                                                                                    | 🛞 English 🗸 | Albert          |        |
|--------------------|----------------------------------------------------------------------------------------------------|-------------|-----------------|--------|
|                    | Internal code         Model name         Max         Min         d           KDP 3000 2         KDP 3000-2         3.5 kg         0         0.01 g |             | $\bigcirc$      | 8      |
|                    | 232.48                                                                                                    |             | <b>k</b> .4     | Memory |
|                    | NET CO                                                                                                    |             |                 | 0      |
|                    | Mir: 0.00 g Tare 15.21 g                                                                                                    | Zero        | Max: 3,500.00 g | Reset  |
| Ø                  |                                                                                                    |             |                 | Frint  |
| ŀ                  |                                                                                                    |             |                 |        |
|                    |                                                                                                    |             |                 | Result |
|                    |                                                                                                    |             |                 |        |
|                    |                                                                                                    |             |                 |        |
| KERN<br>EASY TOUCH |                                                                                                    |             |                 |        |

By accessing the unit, the user gets this screen to swap the unit in case if required. The respective unit can be accessed by the click.

![](_page_9_Picture_1.jpeg)

| ₩                  | Basic Balance<br>Balance              |                                          |                                     |                    |                                             | 🛞 English 🗸                             | Albert<br>Admin,                        | - 🗆 X                                    |   |
|--------------------|---------------------------------------|------------------------------------------|-------------------------------------|--------------------|---------------------------------------------|-----------------------------------------|-----------------------------------------|------------------------------------------|---|
|                    | Standard units                        | Individual units                         |                                     |                    |                                             |                                         |                                         | ł                                        | 3 |
| $\hat{\mathbf{G}}$ | Please click or tap th                | he tile to select unit for y             | our balance                         |                    |                                             |                                         | ßearch                                  | Q 👪 🗏                                    |   |
|                    | Name<br>carát<br>Description<br>carát | Variable / formula<br>0.2 g = 1.0 ct     | Name<br>gram<br>Description<br>gram | Variable / formula | Name<br>kilogram<br>Description<br>kilogram | Variable / formula<br>1000.0 g = 1.0 kg | Name<br>ounzes<br>Description<br>ounzes | Variable / formula<br>28.3495 g = 1.0 oz |   |
|                    |                                       |                                          |                                     |                    |                                             |                                         |                                         |                                          |   |
| ŵ                  | Name<br>pound<br>Description<br>pound | Variable / formula<br>453.592 g = 1.0 lb |                                     |                    |                                             |                                         |                                         |                                          |   |
| ŀ                  |                                       |                                          |                                     |                    |                                             |                                         |                                         |                                          |   |
|                    |                                       |                                          |                                     |                    |                                             |                                         |                                         |                                          |   |
|                    |                                       |                                          |                                     |                    |                                             |                                         |                                         |                                          |   |
|                    |                                       |                                          |                                     |                    |                                             |                                         |                                         |                                          |   |
|                    |                                       |                                          |                                     |                    |                                             |                                         |                                         |                                          |   |
| KERN<br>EASY TOUCH |                                       |                                          |                                     |                    |                                             |                                         |                                         | Back                                     | ) |

# 3.0 Functional features

### 3.1 Memory

The user might be able to pick an object from the memory where the user can predefine list of objects what you use frequently. The object in the memory can be reutilized.

### Steps to be followed to create a master data with functional properties

• Click on the database icon and redirect to the master data.

| آھ`                | Database<br>Databases list |                  | ¢                | English $\vee$ | Albert<br>Admin, |  | × |
|--------------------|----------------------------|------------------|------------------|----------------|------------------|--|---|
| =                  |                            |                  |                  |                |                  |  |   |
| $\widehat{\basis}$ | Master data<br>Master data | Dynamic database | Container master |                |                  |  |   |
|                    |                            |                  |                  |                |                  |  |   |
|                    |                            |                  |                  |                |                  |  |   |
| Ô                  |                            |                  |                  |                |                  |  |   |
| ŀ                  |                            |                  |                  |                |                  |  |   |
|                    |                            |                  |                  |                |                  |  |   |
|                    |                            |                  |                  |                |                  |  |   |
|                    |                            |                  |                  |                |                  |  |   |
| KERN<br>EASY TOUCH |                            |                  |                  |                |                  |  |   |

- The below screen would be displayed. The user might be able to see the list of master data objects created here
- The user can click on the "add master object" to create a new master object

![](_page_10_Picture_1.jpeg)

| i di       | Database<br>Database > Master data list                 | English V Albert Admin                                                                                                    | ) ×                |
|------------|---------------------------------------------------------|----------------------------------------------------------------------------------------------------|--------------------|
|            |                                                         | Search by Key                                                                                                    | _                  |
|            |                                                         | Active master data                                                                                                    | d master<br>object |
|            | Master object D<br>6587<br>Master object name<br>Cat    | Master object D<br>Co90989         Master object D<br>5787         Master object D<br>5787         Master object D<br>36725382           Master object name<br>Cocourt oll         Pencils         Chocolates         Chocolates | D                  |
|            | Description<br>Cats from California                     | Description Description Description Description Description Cocorat oil to be parked at chennal Pencil box with enser and sharpners Chocolates from Ooty                                                                         | mport              |
| ŝ          | Master object D<br>654567<br>Master object name<br>Føre | Manter object ID<br>87675<br>Mater object rures<br>Pered                                                                                                    | Export             |
|            | Description<br>Eggs from Mexico                         | Decorption<br>Bread from Bulgaria                                                                                                    | ×,                 |
|            |                                                         | T                                                                                                    | *mplate            |
| EASY TOUCH |                                                         | Back                                                                                                    |                    |

The user can fill in the information as such component / object ID, component / object name, ID • number / name, description, container weight and the image for the reference. Click on submit to save the master object. •

| ĭ<br>ín ₀              | Master database<br>Database > Create new | w master data                             |                                     | 🛞 Ei | nglish V Albert                                |     | = ×  |
|------------------------|------------------------------------------|-------------------------------------------|-------------------------------------|------|------------------------------------------------|-----|------|
| =                      | Create new maste                         | er data                                   |                                     |      |                                                |     |      |
| $\widehat{\mathbf{G}}$ |                                          | Component / Object ID *<br>8990           | Component / Object name *<br>Grapes |      | ID number / Name<br>G6567                      |     |      |
|                        |                                          |                                           |                                     |      |                                                |     |      |
|                        | Remove image<br>Only jpeg, jpg,& png;bmp | Description<br>Grapes from delight market | Container weight 12                 | g 🔻  | Assign functions Please select the object type |     | ~    |
|                        |                                          |                                           |                                     |      |                                                |     |      |
| ţĊĭ                    |                                          |                                           |                                     |      |                                                |     |      |
| Ū.                     |                                          |                                           |                                     |      |                                                |     |      |
|                        |                                          |                                           |                                     |      |                                                |     |      |
|                        |                                          |                                           |                                     |      |                                                |     |      |
|                        |                                          |                                           |                                     |      |                                                |     |      |
|                        |                                          |                                           |                                     |      |                                                |     |      |
| KERN<br>EASY TOUCH     |                                          |                                           |                                     |      | Back                                           | Sub | omit |

The master object data is being saved and user could be able to view the created master object. •

![](_page_11_Picture_1.jpeg)

| ¥́⊜ | Database<br>Database > Master data list                                              | English v Albert Admin                                                                                                    | Ξ ×                  |
|-----|--------------------------------------------------------------------------------------|----------------------------------------------------------------------------------------------------|----------------------|
|     |                                                                                      | Antika several data                                                                                                    |                      |
| ନ   |                                                                                      |                                                                                                    | Add master<br>object |
|     | Master object D<br>8990<br>Master doject name<br>Grapes<br>Master doject name<br>Cat | Master object D     CO00989     Master object name     Cocoust oil     Percile                                                       |                      |
|     | Description Description Grapes from delight market Cats from California              | Description Description Description Description Description Coconut oil to be parked at chennal Pencil box with eraser and sharpners | import               |
| Ô   | Matter object D<br>36728382<br>Matter object name<br>Chocolates<br>Eggs              | Matter deject ID<br>87678<br>Matter deject runne<br>Fread                                                                            | Export               |
| ŀ   | Description Description Description Chocolates from Ooty Eggs from Mexico            | Description<br>Bread from Bulgaria                                                                                                   | ×.                   |
|     |                                                                                      |                                                                                                    | Template             |
|     |                                                                                      | Back                                                                                                    |                      |

#### Utilize the master data in the function

- Now redirect to the function "weighing" to utilize the created master data
- Click on the memory and the user will be taken to the master memory to pick from the list of objects predefined. User can click on the required object to be weighed.

![](_page_11_Picture_6.jpeg)

- User will be provided with the search option to search the required weighing object.
- User will be redirected to the weighing screen upon clicking the required object.

![](_page_12_Picture_1.jpeg)

| ×<br>ĭ≊ ₀ | Basic Balance<br>Balance                                         | English v                                                                                                    | □ ×     |
|-----------|------------------------------------------------------------------|----------------------------------------------------------------------------------------------------|---------|
|           |                                                                  | Search by Key Q                                                                                                    | 8 🗮     |
| ŵ         | •]                                                               |                                                                                                    | •       |
|           | Master object ID<br>8990<br>Master object name<br>Grappes        | Mater object D<br>6587<br>Mater object name<br>Co90989<br>Mater object name<br>Co90989<br>Mater object name<br>Co90989<br>Mater object name<br>Mater object name<br>Co90989<br>Mater object name<br>Mater object name |         |
|           | Description<br>Grapes from delight market                        | Cats from California Coconut oil to be parked at chennal Pencil box with eraser and she                                                                                                    | arpners |
| Ô         | Master coject ID<br>36726382<br>Master coject name<br>Chocolates | Matter chiject D<br>65-5567<br>Matter chiject narwe<br>Eggs                                                                                                    |         |
| G         | Description<br>Chocolates from Ooty                              | Description Description Eggs from Mexico Bread from Bulgaria                                                                                                    |         |
|           |                                                                  |                                                                                                    |         |
|           |                                                                  |                                                                                                    |         |
|           |                                                                  |                                                                                                    |         |
| KERN      |                                                                  |                                                                                                    | Back    |

• The master object would be added here, and the respective container weight will be reflecting here.

|      | Basic Balance<br>Balance                                                                                                    | 🛞 English 🗸 | Albert Admin,   |        |
|------|----------------------------------------------------------------------------------------------------|-------------|-----------------|--------|
|      | Internal code         Model name         Max         Min         d           WWW         KDP 3000 2         KDP 3000-2         3.5 kg         O         0.01 g                                                                                                    |             |                 | 8      |
| ିନ   | -235.70g                                                                                                    |             | <b>b.4</b>      | Memory |
|      | NET CONT OS                                                                                                    |             |                 | 0      |
| 8    | Mir: 0.00 g                                                                                                    | Zero        | Махс 3,500.00 g | Reset  |
| D    | 0                                                                                                    |             |                 | ē      |
| Ô    | Applied master object                                                                                                    |             |                 | Print  |
| G    | Based Experience of Based Experience of Based  |             |                 |        |
|      | Consection of the section of the sec |             |                 | Result |
|      |                                                                                                    |             |                 |        |
|      |                                                                                                    |             |                 |        |
|      |                                                                                                    |             |                 |        |
| KERN |                                                                                                    |             |                 |        |

### 3.2 Reset

The purpose of reset is to clear the stored readings.

![](_page_13_Picture_1.jpeg)

|                        | Basic Balance<br>Balance                                                                                                    | 🛞 English 🗸 | Albert Admin,  |        |
|------------------------|----------------------------------------------------------------------------------------------------|-------------|----------------|--------|
|                        | Internal code         Model name         Max         Min         d           WWW         KDP 3000 2         KDP 3000-2         3.5 kg         0         0.01 g |             | (Pa)           | 8      |
| $\widehat{\mathbf{w}}$ | 235.70g                                                                                                    |             | ►.4            | Memory |
|                        | NET 2001705                                                                                                    |             |                | 0      |
|                        | Mix: 0.00 g Tare 12.00 g                                                                                                    | Zero        | Маж 3,500.00 g | Reset  |
| ÷                      | Applied master object                                                                                                    |             |                | Print  |
| ŀ                      | Matter object ID<br>8900<br>Matter object rame<br>Grapes<br>D number / Name<br>G6567                                                                           |             |                | Result |
|                        |                                                                                                    |             |                |        |
|                        |                                                                                                    |             |                |        |
| KERN<br>EASY TOUCH     |                                                                                                    |             |                |        |

Upon clicking the reset, system will reset all the weighed data and the master data applied and will be ready to perform the new operation

| الأ                | Basic Balance<br>Balance                                                                                                    | 🛞 English v 😡 Albert – 🗆 | ×   |
|--------------------|----------------------------------------------------------------------------------------------------|--------------------------|-----|
|                    | Internal code         Model name         Max         Min         d           WWW         KDP 3000 2         KDP 3000-2         3.5 kg         0         0.01 g | <b>B</b>                 | 8   |
| ŵ                  | 247.70g                                                                                                    | Memor                    | iry |
|                    |                                                                                                    | •                        |     |
| 8                  | Mirc 0.00 g                                                                                                    | Max: 3,500.00 g Reset    | t   |
|                    |                                                                                                    | •                        |     |
| ŝ                  |                                                                                                    | Print                    | t   |
| <u> </u>           |                                                                                                    | ل<br>ا<br>ا              |     |
|                    |                                                                                                    | Result                   | ít  |
|                    |                                                                                                    |                          |     |
|                    |                                                                                                    |                          |     |
|                    |                                                                                                    |                          |     |
| KERN<br>EASY TOUCH |                                                                                                    |                          |     |

### 3.3 Print

• The purpose of this print function is to print the data directly in the dosing screen without saving the result in dynamic database.

![](_page_14_Picture_1.jpeg)

| الله<br>الله           | Basic Balance<br>Balance                                                                                                    | 🛞 English 🗸 | Albert –       | □ ×           |
|------------------------|----------------------------------------------------------------------------------------------------|-------------|----------------|---------------|
|                        | Internal code         Model name         Max         Min         d           WWW         KDP 3000 2         KDP 3000-2         3.5 kg         0         0.01 g |             | P              | 8             |
| $\widehat{\mathbf{G}}$ | 235.70g                                                                                                    |             |                | Memory        |
|                        | NET COOg                                                                                                    |             | Мак 3,500.00 g | Peset         |
|                        | Tare <u>12.00</u> g                                                                                                    | Zero        |                |               |
| ŝ                      | Applied master object                                                                                                    |             |                | िहार<br>Print |
| ŀ                      | Muter deject D<br>8990<br>Muter deject rane<br>Grapes<br>D number Name<br>G6567                                                                                |             |                | Result        |
|                        |                                                                                                    |             |                |               |
|                        |                                                                                                    |             |                |               |
| KERN<br>EASY TOUCH     |                                                                                                    |             |                |               |

• Upon clicking on the print, the print out of the current transaction will be generated.

| X   | Basic Balance<br>Balance                                                                                   | •           | 🛞 English 🗸 | Albert          | □ ×    |
|-----|----------------------------------------------------------------------------------------------------|-------------|-------------|-----------------|--------|
| Pr  | Printer                                                                                                    | d<br>O.01 g |             |                 | 8      |
| ଜ   | Name Microsof Print pPDF Properties. Status: Ready Type: Microsof Print To PDF Whare: PORTPROMPT: Comment: | NET 235.68g |             | ⊾.d             | Memory |
| 8   | Size: A4   Pontrait                                                                                        |             |             |                 | 0      |
| B   | Source:                                                                                                    | 200 a       | Zero        | Max: 3,500.00 g | Reset  |
|     | Vetwork                                                                                                    |             | 2010        |                 | Ē      |
| ŝ   | Applied master object                                                                                      |             |             |                 | Print  |
| (j) | Matter object D<br>8990<br>Matter object terme<br>Grapps<br>D number Nime<br>G6567                         |             |             |                 | Result |
|     |                                                                                                    |             |             |                 |        |
|     |                                                                                                    |             |             |                 |        |
|     |                                                                                                    |             |             |                 |        |
|     |                                                                                                    |             |             |                 |        |

# 4.0 Result data

### 4.1 Measurement data

An overview of the determined data appears upon clicking on the button "result". The below screen appears upon clicking the button. The user might be able to view the complete result data.

![](_page_15_Picture_1.jpeg)

| <b>```</b> ⊚       | Basic Balance<br>Balance > Result                                      |                             |                                                                                          | English ∨                                                         | Albert<br>Admin, | - 🗆 X                  |
|--------------------|------------------------------------------------------------------------|-----------------------------|------------------------------------------------------------------------------------------|-------------------------------------------------------------------|------------------|------------------------|
|                    | Save result data<br>Obiect Data                                        |                             |                                                                                          |                                                                   |                  | 8                      |
| $\widehat{\basis}$ | Dynamic object ID                                                      | Dynamic object name         |                                                                                          |                                                                   |                  | Add object from memory |
|                    | Please enter dynamic object ID                                         | Please enter dynamic objec  | t name                                                                                   |                                                                   |                  |                        |
|                    | Measurement data                                                       | Tare weight                 |                                                                                          | Gross weight                                                      |                  |                        |
| ŵ                  | Device Data                                                            | 0.00 6                      | User information                                                                         | 24110 8                                                           |                  |                        |
| [] <b>.</b>        | Used device<br>Internal code<br>KDP 3000 2<br>Model name<br>KDP 3000-2 | Serial number<br>UTV3893YU2 | Result genera<br>Albert Saut<br>on 2022-09<br>Marlensoft, Tambarar<br>www.marlensoft.com | ated by<br>er<br>9-24 20:09:43<br>m, 656453, Chennai, India,<br>1 | 9089865643, marl | ensoft@gmail.com,      |
|                    | Auto print                                                             |                             |                                                                                          |                                                                   |                  |                        |
| KERN<br>EASYTOUCH  |                                                                        |                             | Back                                                                                     | Print                                                             | Export as PDF    | Save                   |

### 4.1.1 Add object from memory

The user might be able to pick an object from the memory where you can predefine list of objects what you use frequently. The object in the memory can be reutilized.

#### 4.1.2 PDF, print and save

The user can save the data, generate the result data as an PDF or excel or print the results. All the saved results will be found in the dynamic database.

### 4.1.3 Dynamic object ID and name

The user can enter a reference id and name to the weighing objects to stay unique and search based on the dynamic id and name in the dynamic database (after the result data is being saved) regarding the weighing results of an object.

### 4.1.4 Auto print

The user will have an option to save and print on a single click. This allows the user to print the data with the measurement ID.

Once the save button is clicked, the balance is again on weighing mode.

![](_page_16_Picture_1.jpeg)

| Save result data<br>Object Data            |                              |                                                 |                            |                        |               |
|--------------------------------------------|------------------------------|-------------------------------------------------|----------------------------|------------------------|---------------|
| Dynamic object ID<br>7787                  |                              | Dynamic object name<br>GTR7687                  |                            |                        |               |
| Master object ID<br>8990                   | Master object name<br>Grapes | ID number / Name<br>G6567                       |                            |                        |               |
| Measurement data                           |                              |                                                 |                            |                        |               |
| Net weight<br>247.70 g                     | Tare weight<br>0.00 g        |                                                 | Gross weight<br>247.70 g   |                        |               |
| Device Data                                |                              | User information                                |                            |                        |               |
| Used device<br>Internal code<br>KDP 3000 2 |                              | Result generate<br>Albert Sauter<br>on 2022-09- | ed by<br>r<br>-24 20:09:43 |                        |               |
| Model name<br>KDP 3000-2                   | Serial number<br>UTV3893YU2  | Marlensoft, Tambaram<br>www.marlensoft.com      | ı, 656453, Chennai, Indi   | a, 9089865643, marlens | oft@gmail.cor |
| Auto print Update obj                      | ect in master memory         |                                                 |                            |                        |               |
|                                            |                              |                                                 |                            |                        |               |

### 4.1.5 Update object in master memory

The user can be able to save the functional properties of the object in the master memory to reutilize the data by clicking on the "Update object in master memory". For example, the container weight will be updated in the master memory and can be utilized for future purposes.

# 5.0 Dynamic data

All the saved data from both modes (weight and count) would be found in the dynamic database.

• Click on the database icon and navigate to the dynamic database

![](_page_16_Picture_8.jpeg)

• Click on the filter and the below screen would be displayed. Kindly note, the last used function would be displayed by default.

![](_page_17_Picture_0.jpeg)

| ة<br>آ     | Database<br>Database > Reports list |                  |                            |          | ¢                    | English 🔻 | Alber Admin,          | t<br> | - 🗆 X  |
|------------|-------------------------------------|------------------|----------------------------|----------|----------------------|-----------|-----------------------|-------|--------|
| =          | Function<br>Weighing (2)            | Search by        | Sort by<br>Created on - De | scending | From date 2021-09-24 |           | To date<br>2022-09-24 | 88 🗎  |        |
| ŵ          | Measurement ID                      | Master object ID | Dynamic object ID          | <b></b>  | Dynamic object name  | 11        | Created on            | n     | Export |
|            | BB-w24092022201238                  | 8990             | 222                        |          | HG6567               |           | 2022-09-24 20:12      | 30    |        |
| ШO         | BB-w24092022201024                  | 8990             | 7787                       |          | GTR7687              |           | 2022-09-24 20:09      | 9:43  |        |
|            |                                     |                  |                            |          |                      |           |                       |       |        |
| ŝ          |                                     |                  |                            |          |                      |           |                       |       |        |
| (];        |                                     |                  |                            |          |                      |           |                       |       |        |
|            |                                     |                  |                            |          |                      |           |                       |       |        |
|            |                                     |                  |                            |          |                      |           |                       |       |        |
|            |                                     |                  |                            |          |                      |           |                       |       |        |
|            |                                     |                  |                            |          |                      |           |                       |       | _      |
| EASY TOUCH |                                     |                  |                            |          |                      |           |                       | Back  |        |

• Decide to go with the filters in case if required

|                        | Database<br>Database > Reports list |                    | English v Albert □ ×               |                                                                   |        |
|------------------------|-------------------------------------|--------------------|------------------------------------|-------------------------------------------------------------------|--------|
|                        | Function<br>Weighing (2)            | Search by          | Sort by<br>Created on - Descending | Filters                                                           |        |
| $\widehat{\mathbf{G}}$ | Measurement ID                      | Master object ID 📰 | Dynamic object ID 📰 Dy             | Weighing                                                          |        |
|                        | BB-w24092022201238                  | 8990               | 222 НС                             | G Search by keyword<br>Please enter the keyword to search         | ×      |
|                        | BB-w24092022201024                  | 8990               | 7787 G1                            | m                                                                 |        |
|                        |                                     |                    |                                    | From date         To date           2021-09-24         2022-09-24 | Ħ      |
| ŝ                      |                                     |                    |                                    | Sort by                                                           |        |
| m                      |                                     |                    |                                    | Created on                                                        |        |
| U,                     |                                     |                    |                                    | Ascending order    Descending order                               |        |
|                        |                                     |                    |                                    |                                                                   |        |
|                        |                                     |                    |                                    |                                                                   |        |
|                        |                                     |                    |                                    |                                                                   |        |
|                        |                                     |                    |                                    |                                                                   |        |
| KERN<br>EASY TOUCH     |                                     |                    |                                    | Back Reset                                                        | Submit |

• The list of dynamic data saved against the set filter would be found here

![](_page_18_Picture_1.jpeg)

|                        | Database<br>Databases > Reports list |                  |                                    | Englis               | sh v Albert –         | □ ×    |
|------------------------|--------------------------------------|------------------|------------------------------------|----------------------|-----------------------|--------|
|                        | Function<br>Tolerance (2)            | Search by        | Sort by<br>Created on - Descending | From date 2021-09-23 | To date<br>2022-09-23 |        |
| $\widehat{\mathbf{w}}$ | Measurement ID                       | Master object ID | Dynamic object ID                  | Dynamic object name  | Created on            | Export |
| 99                     | Tol-w23092022125111                  | 87687            | 36287                              | Pencil box           | 2022-09-23 12:51:11   |        |
|                        | Tol-w23092022124511                  | 87687            | 63872629                           | Pencils 12890        | 2022-09-23 12:45:11   |        |
|                        |                                      |                  |                                    |                      |                       |        |
| <i>ن</i> ې             |                                      |                  |                                    |                      |                       |        |
| ~~~~                   |                                      |                  |                                    |                      |                       |        |
| ŀ                      |                                      |                  |                                    |                      |                       |        |
|                        |                                      |                  |                                    |                      |                       |        |
|                        |                                      |                  |                                    |                      |                       |        |
|                        |                                      |                  |                                    |                      |                       |        |
|                        |                                      |                  |                                    |                      |                       |        |
|                        |                                      |                  |                                    |                      |                       |        |
| EASY TOUCH             |                                      |                  |                                    |                      | Back                  |        |

• Click on the required transactional data to see the complete set of details

|                   | Database<br>Database > Reports list |                  |                                                                        | (                             | English ~ Albert □ ×                                                                                                    |
|-------------------|-------------------------------------|------------------|------------------------------------------------------------------------|-------------------------------|----------------------------------------------------------------------------------------------------|
|                   | Function<br>Weighing (2)            | Search by        | BB-w24092022201238                                                     |                               |                                                                                                    |
|                   |                                     |                  | Measurement data                                                       |                               |                                                                                                    |
| Ŵ                 | Measurement ID                      | Master object ID | Master object ID                                                       | Master object name            | ID number / Name                                                                                                    |
| 80                | BB-w24092022201238                  | 8990             | 8990                                                                   | Grapes                        | G6567                                                                                                    |
| 00                | BB-w24092022201024                  | 8990             | Dynamic object ID<br>222                                               | Dynamic object name<br>HG6567 | Net weight<br>235.68 g                                                                                                    |
|                   |                                     |                  | Tare weight<br>12.00 g                                                 | Gross weight 247.68 g         |                                                                                                    |
| ŧĝ;               |                                     |                  | Device Data                                                            | Us                            | ser information                                                                                                    |
| G                 |                                     |                  | Used device<br>Internal code<br>KDP 3000 2<br>Model name<br>KDP 3000-2 | Serial number<br>UTV3893YU2   | Result generated by<br>Deepika Bala<br>on 2022-09-24 20:12:30<br>Marlensoft, Tambaram, 656453, Chennai, India, 9089865643,<br>marlensoft@gmail.com, www.marlensoft.com |
|                   |                                     |                  |                                                                        |                               |                                                                                                    |
| KERN<br>EASYTOUCH |                                     |                  |                                                                        | (                             | Close Export as PDF Print                                                                                                    |

• The required set of result data can be exported as PDF or printed

The end